## Procedimento per la richiesta di nomina a capo online

Per iniziare l'iter di richiesta di una nomina a capo, accedere a BuonaStrada con le vostre credenziali di capo Gruppo. Nel menù a sinistra cliccate su **Strutture/gruppi** e poi sul vostro Gruppo.

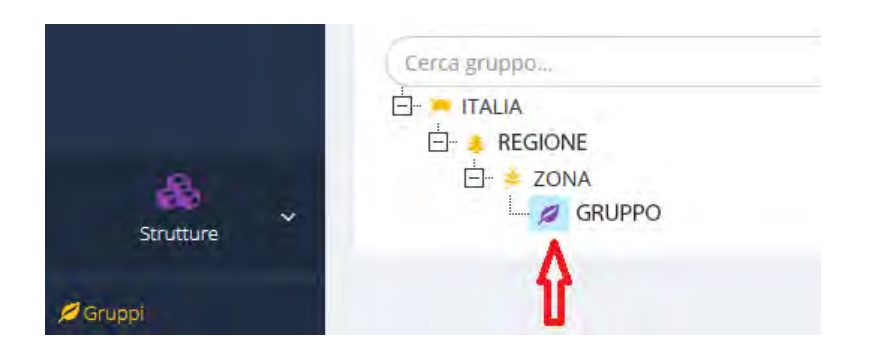

Una volta entrati nella pagina del Gruppo, dovete cliccare su "**Soci**". In questo modo, saranno visualizzati tutti i soci del vostro Gruppo. Per i soci che hanno compiuto **21 anni** ed hanno il **livello di formazione capi 4**, nella colonna "**Nomina capo**", che troverete tra le voci in elenco, sarà presente un pulsante viola (vedi immagine qui sotto); cliccandoci sopra si potrete accedere alla scheda di richiesta di nomina a capo. Se non sono stati svolti almeno due anni di servizio educativo o di capo Gruppo, di cui uno dopo il CFA, comparirà un messaggio di errore e non sarà possibile inviare la richiesta (art 57 Regolamento Agesci).

| Codice Socio | T Cognome                                | T Nome               | T Sesso | 🍸 Data Nascita 🌱 | Status | 🝸 Tipo Unità   | T Dettaglic Nomina Capo |
|--------------|------------------------------------------|----------------------|---------|------------------|--------|----------------|-------------------------|
| 100.000      | (Contraction)                            | (Manager and States) | м       | property.        | -      | COMUNITA' CAPI | <u>.</u>                |
| -            | 100110-0                                 | -                    | м       | 10,000,0000      | Ø      | COMUNITA' CAPI | <u>a</u>                |
| 407103       | ***                                      | -                    | F       | 0.000            | 0      | COMUNITA' CAPI | 8                       |
| -            | Acc. 101                                 | 10.00                | F       | 0.000            | 0      | COMUNITA' CAPI | <u>8</u>                |
| #1798        |                                          | 1000                 | м       | 10.0071070       | 0      | COMUNITA' CAPI | <u>8</u>                |
| 00000        | 444413.4                                 | 100000               | м       | 10000            | 0      | COMUNITA' CAPI | <u>8</u>                |
|              | 10000                                    | -                    | м       | 0010100          | 0      | COMUNITA' CAPI | 2                       |
| 40.000       | -                                        | -                    | F       | 10.00110.000     | 0      | COMUNITA' CAPI | 2                       |
|              | -                                        | ALCOLUTION.          | F       | 0.000            | 0      | COMUNITA' CAPI | £                       |
| 00000        | 101004                                   | -                    | М       | 4010.000         | 0      | COMUNITA' CAPI | <u>&amp;</u>            |
| 0.000        | 1-12-12-12-12-12-12-12-12-12-12-12-12-12 | (MARKED)             | м       | 10,002,7000      | (*)    | COMUNITA' CAPI | <u>8</u>                |
| 10045        | -                                        | -                    | м       | 10,000,0000      | 0      | COMUNITA' CAPI | 2                       |
| 100044       | -                                        | #4000                | м       | 2010/1012        | 0      | COMUNITA' CAPI | <u>&amp;</u>            |
|              | -                                        | And in case of the   | F       | 10,000,000       | Ø      | COMUNITA' CAPI |                         |
| 1077004      | -                                        | dament.              | М       | 100000           | 0      | COMUNITA' CAPI | 2 🖻                     |
|              |                                          |                      |         |                  |        |                |                         |

Se sono presenti i suddetti requisiti ma il pulsante per accedere alla scheda di richiesta di nomina non è presente, potete contattare la Segreteria nazionale di Formazione capi.

Dovete compilare la scheda di richiesta di nomina in tutte le sue parti.

La scheda è composta dalle seguenti pagine:

• Anagrafica: contiene le informazioni anagrafiche del socio. Questa pagina è precompilata ed i dati sono caricati direttamente dal censimento. Se sono presenti dei dati non aggiornati, potete contattare la Segreteria nazionale di Formazione capi.

| La Comunità Capi del Grup | оро                   |      | CodiceSocio      | Status           |
|---------------------------|-----------------------|------|------------------|------------------|
| GRUPPO                    |                       |      |                  | RINNOVO ADESIONE |
| Chiede la Nomina a Capo ( | di:                   |      |                  |                  |
| Cognome                   | Nome                  |      | Comune Nascita   | Data Nascita     |
| -                         | and the second second |      | ARE              |                  |
| Comune Residenza          |                       | Prov | Indirizzo        | CAP              |
| ROMA                      |                       | RM   | and from the , a | 30.002           |
| elefono                   | Cellula               | are  | Ema              | ail              |
|                           | -                     |      |                  | (C               |
| Professione               |                       |      |                  |                  |

• Vita Scout: sono presenti le informazioni relative al percorso del socio all'interno del Gruppo/Associazione (anno ingresso in Associazione, Branca LC, EG, RS, anno della Partenza, anno di ingresso in Comunità capi) caricati dalla scheda di censimento. Qualora i dati non fossero completi, potete integrarli.

| Anagrafica Vita Scout Formazione | e Servizio Eventi | Presentazione | Appunti |                  |
|----------------------------------|-------------------|---------------|---------|------------------|
|                                  |                   |               |         | Membro dall'anno |
|                                  |                   |               |         | 2004             |
| Lupetto-Coccinella               | Dal               |               | Al      |                  |
|                                  | 2004              |               | 2007    |                  |
| Esploratore-Guida                | Dal               |               | AI      |                  |
|                                  | 2008              |               | 2011    |                  |
| Rover-Scolta                     | Dal               |               | AI      |                  |
|                                  | 2008              |               | 2015    |                  |
| Partenza nell'anno               | Ingresso Co.Ca.   |               |         |                  |
| 2012                             | 2016              |               |         |                  |

Formazione: sono presenti i dati relativi agli eventi dell'iter di formazione. I dati sono già inseriti e sono caricati direttamente dalla scheda di censimento. Se in questa pagina non sono presenti gli eventi obbligatori (CFT per chi è entrato in Comunità capi dopo il 2008, CFM e CFA), verrà visualizzato un messaggio di errore che indica la mancanza del campo obbligatorio nella pagina *"Formazione"* o della relativa valutazione (potete visualizzare le valutazioni cliccando sul pulsante pdf accanto al pulsante viola per aprire la scheda di richiesta di nomina nella pagina iniziale dell'elenco dei soci)

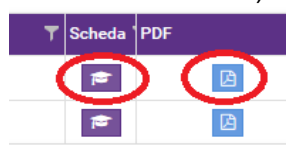

In questo caso, potete rivolgervi alla vostra Segreteria regionale per i dati o valutazioni mancanti relative ai CFT, i CFM, i CAEX ed i CAM o alla Segreteria nazionale per dati o valutazioni mancanti relative ai CFA.

| Campo di Formazione Tirocinanti      |            |     |     |     |
|--------------------------------------|------------|-----|-----|-----|
| Luogo                                | Mese/Anno  |     |     |     |
| BRACCIANO (RM)                       | 08/12/2015 |     |     |     |
| Campo di Adulti provenienza EXtra as | ssociativa |     |     |     |
| Luogo                                | Mese/Anno  |     |     |     |
| Campo di Formazione Metodologica     |            |     |     |     |
| uogo                                 | Mese/Anno  | L/C | F/G | R/S |
| CASAMARI (FR)                        | 16/04/2016 |     |     |     |
| Campo di Formazione Associativa      |            |     |     |     |
| Luogo                                | Mese/Anno  |     |     |     |
| CALASCIO (AQ)                        | 28/04/2018 |     |     |     |
| Campo di Aggiornamento Metodolog     | ico        |     |     |     |
|                                      |            |     |     |     |

• Servizio: sono presenti in questa pagina le informazioni relative al servizio del socio. Dovete controllare i dati e, eventualmente, inserire le esperienze di servizio associativo dopo l'ingresso in Comunità capi.

| Capo Unità                     | (CLAN/FUOCO)                          | 2010 |        |                 |
|--------------------------------|---------------------------------------|------|--------|-----------------|
|                                | • • • • • • • • • • • • • • • • • • • | 2019 |        |                 |
| Esperienza di Servizio         |                                       |      |        | _               |
| Incarico T Live                | llo associativo/Gruppo 🛛 🗍            | Anno | 1.1    | Articolo        |
| Aiuto Capo Unità               | (CLAN/FUOCO)                          | 2018 |        |                 |
| Aiuto Capo Unità               | (BRANCO/CERCHIO MISTO)                | 2017 |        |                 |
| Aiuto Capo Unità               | (REPARTO MISTO)                       | 2016 |        |                 |
| Pagina 1 di 1 (3 Totali) 🧹 🚺 🗦 |                                       |      | Record | l per Pagina 20 |
|                                |                                       |      |        |                 |

• **Eventi**: dovete inserire i dati relativi alla partecipazione agli eventi al di fuori dell'iter di base (art. 59 del Regolamento AGESCI). Se non è presente nessun evento, comparirà un messaggio di errore che indicherà la mancanza del capo obbligatorio nella pagina "**Eventi**".

| ncontri ed eventi formativi a                            | associativi, articolo 59 regolamento A                                    | GESCI (indicarne almeno 1)              |                                          |
|----------------------------------------------------------|---------------------------------------------------------------------------|-----------------------------------------|------------------------------------------|
| Ti ricordiamo che "è previ<br>e aventi attinenza con oli | ista come necessaria la partecipazion<br>objettivi del progetto del capo" | ne ad eventi ed incontri formativi orga | anizzati dai diversi livelli associativi |
| e arena oranenza con ga                                  | oblettin der progette der eupe                                            |                                         |                                          |
| Tipo Evento*                                             | Organizzatore*                                                            | Tema*                                   | Data*                                    |
| Seminario                                                | Regione Lombardia                                                         | il discernimento                        | 26/01/2019                               |
| lipo Evento                                              | Organizzatore                                                             | Tema                                    | Data                                     |
| WE metodologico                                          | Zona Milano                                                               | Metodo Branca R/S                       | 16/06/2018                               |
| Tipo Evento                                              | Organizzatore                                                             | Tema                                    | Data                                     |
|                                                          |                                                                           |                                         |                                          |
| Tipo Evento                                              | Organizzatore                                                             | Tema                                    | Data                                     |
|                                                          |                                                                           |                                         |                                          |
| Occasioni formative esterne                              | e, art.62 regolamento AGESCI (facolta                                     | tivo)                                   |                                          |
| Tipo Evento                                              | Organizzatore                                                             | Tema                                    | Data                                     |
|                                                          |                                                                           |                                         |                                          |

• **Presentazione**: in questa pagina dovete inserire la presentazione della Comunità capi.

|                                                                                             | Vita Scout                                                                                                    | Formazione                                                                                                    | Servizio                                                                                                    | Eventi                                                        | Presentazione                                                                 | ]                                                                  |
|---------------------------------------------------------------------------------------------|----------------------------------------------------------------------------------------------------|----------------------------------------------------------------------------------------------------|----------------------------------------------------------------------------------------------------|---------------------------------------------------------------|-------------------------------------------------------------------------------|--------------------------------------------------------------------|
| La Comunità (<br>L'adesic<br>L'attitud<br>La tens<br>perman<br>La capa<br>La com<br>La cont | Capi, dopo ess<br>one alle scelte<br>line a sentirsi r<br>ione alla forma<br>iente;<br>acità di collabo<br>petenza metor<br>inuità nel servi | ersi confrontata<br>del Patto Assoc<br>nembro attivo d<br>azione: campi so<br>rare con lo Stafi<br>dologica, l'intenz<br>izio ed i progetti | , valuta il perc<br>iativo;<br>ella Chiesa e o<br>cuola (i conter<br>f e la Co.Ca.;<br>zionalità educa<br>per il futuro. | orso dall'ir<br>dell'Associ<br>nuti, le espe<br>ativa, la rel | igresso in co.ca. ad<br>azione;<br>erienze, la valutazio<br>azione educativa; | d oggi considerando:<br>one, ecc.), e altreoccasioni di formazione |
|                                                                                             | olla Comunità                                                                                                    | Capi *                                                                                                    |                                                                                                    |                                                               |                                                                               |                                                                    |
| Presentazione de<br>testo a cura de                                                         | ella Comuinità                                                                                                    | capi                                                                                                    |                                                                                                    |                                                               |                                                                               |                                                                    |
| Presentazione de<br>testo a cura de                                                         | ella Comuinità                                                                                                    | capi                                                                                                    |                                                                                                    |                                                               |                                                                               |                                                                    |
| Presentazione de<br>testo a cura de<br>La Capo Gruppo                                       | ella Comuinità                                                                                                    | capi                                                                                                    | Codice Soci                                                                                                    | 0                                                             | Cellulare                                                                     | Email                                                              |
| Presentazione de<br>testo a cura de<br>La Capo Gruppo                                       | ella Comuinità                                                                                                    | сарі                                                                                                    | Codice Soci                                                                                                    | 0                                                             | Cellulare                                                                     | Email                                                              |
| Presentazione de<br>testo a cura de<br>La Capo Gruppo<br>I Capo Gruppo                      | ella Comuinità                                                                                                    | сарі                                                                                                    | Codice Soci                                                                                                    | 0                                                             | Cellulare                                                                     | Email<br>Email                                                     |
| Presentazione de<br>testo a cura de<br>La Capo Gruppo<br>I Capo Gruppo                      | ella Comuinità                                                                                                    | сарі                                                                                                    | Codice Soci                                                                                                    | 0                                                             | Cellulare                                                                     | Email<br>Email                                                     |
| Presentazione de<br>testo a cura de<br>La Capo Gruppo<br>Il Capo Gruppo                     | esiastico                                                                                                    | сарі                                                                                                    | Codice Soci                                                                                                    | 0                                                             | Cellulare<br>Cellulare<br>Cellulare                                           | Email<br>Email<br>Email<br>Email                                   |

Una volta che tutte le pagine sono state aperte, visualizzate e, laddove necessario, compilate e non ci saranno indicazioni di campi obbligatori mancanti, comparirà il tasto **INVIA RICHIESTA**. Premendo questo tasto la richiesta di nomina sarà inviata ed inizierà il suo iter.

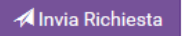

Una volta che la richiesta è stata inviata, potrete controllare lo status della stessa in qualsiasi momento. Per farlo, dovete accedere in BuonaStrada e cliccare sul menù di sinistra "**Eventi &Formazione/Protocollo nomine a capo**" e premere il tasto "**Filtra**".

| Censimento             | TFILTRI          |
|------------------------|------------------|
|                        | Codice Socio     |
| Eventi & Formazione    | Codice Socio     |
|                        | Regione          |
| Protocollo Nomina Capo |                  |
| 8                      | ▼ Filtra 😂 Reset |
| Strutture              |                  |

A questo punto, visualizzerete l'elenco di tutte le richieste di nomina del vostro Gruppo. Per verificare a che punto è la richiesta, dovrete consultare la colonna "**Status Nomina**". E' possibile anche fare una ricerca per codice socio o cognome.

| Buona Strada           |                                    |                          |                 |              |              |       |        |                  |           |            |                       |               | a 0          | TSUNG NOEMI |
|------------------------|------------------------------------|--------------------------|-----------------|--------------|--------------|-------|--------|------------------|-----------|------------|-----------------------|---------------|--------------|-------------|
| Strumenti              | Protocolio Nomina Capo + P         | Protoicollo Nomina Capii |                 |              |              |       |        |                  |           |            |                       |               |              |             |
| 2<br>Censimento        | TFILTRI                            |                          |                 |              |              |       |        |                  |           |            |                       |               |              | -           |
| -                      | Codice Socio                       |                          | Cognome         |              |              |       | Nome   |                  |           |            | Status                |               |              |             |
| Eventi & Formatione    | Codice Socio                       |                          | Cogname         |              |              |       | Nome   |                  |           |            |                       |               |              | *           |
|                        | Regione                            |                          | Zona            |              |              |       | Gruppo |                  |           | Ordinale   | Unità                 |               |              |             |
| Protocollo Nomina Capo |                                    |                          | - ZONA RM C     | CENTRO URBIS |              | *     |        |                  | 7         | Ordinali   |                       |               |              | ÷           |
| Strutture              | T Filtra C Reset                   |                          |                 |              |              |       |        |                  |           |            |                       |               |              |             |
|                        | Dreg a column hundle have to group | for the solution         | $\frown$        |              |              |       |        |                  |           |            |                       |               |              |             |
|                        | Codice Socio 🛛 🝸 Cognam            | ne T Nome                | C Stetus Nomine | T Status     | T Gruppo     | T Zor | a di   | T Data Invio     | T Valuta: | cione Zone | Y Valutazione Regione | T Autorizzato | T Schode PD  | F           |
|                        | 10000.0000                         |                          | APERTA          | 0            | State of the | 20    | A7     | 11/07/2019 10:21 |           |            |                       |               | -            | 0           |
|                        |                                    |                          | RESPINTA        | 0            | and a        | zo    | AV     | 16/04/2019 12:47 |           |            |                       |               |              | 8           |
|                        | Pagina 1 di 1 (2 Totali)           | 3 🜒 🔊                    |                 |              |              |       |        |                  |           |            |                       |               | Record per P | agina 20 +  |

Gli status della richiesta di nomina a capo sono:

- Aperta la richiesta di nomima è stata inviata dal capo Gruppo ed è in attesa del parere della Zona
- Autorizzata Zona la richiesta di nomina è stata autorizzata dalla Zona ed inviata in Regione
- **Respinta Zona** la richiesta di nomina è stata respinta dal livello di Zona. Sarà necessario, quindi, procedere con una nuova richiesta
- Autorizzata Regione la richiesta di nomina è stata autorizzata dalla Regione ed inviata in Segreteria nazionale
- Respinta Regione la richiesta di nomina è stata respinta dal livello regionale. Sarà necessario, quindi, procedere con una nuova richiesta
- Sospesa sospesa dal livello nazionale per chiarimenti
- In nomina la richiesta è stata inserita nella lista delle nomine da presentare al Comitato nazionale
- Respinta Nazionale la richiesta di nomina è stata respinta dal livello Nazionale. Sarà necessario, quindi, procedere con una nuova richiesta
- Scaduta se la richiesta di nomina non ha concluso il suo iter nei 12 mesi
- Chiusa il socio è stato nominato.

Ogni variazione di status viene comunicata al capo Gruppo tramite mail e notifica al vostro accesso in Buonastrada.

Cliccando sul pulsante blu nella colonna **PDF** (vedi immmagine qui sopra) il capo Gruppo potrà scaricare la scheda di nomina con le valutazioni dei campi di formazione, i pareri di Zona e Regione, se già espressi, ed eventuali commenti dei livelli autorizzativi, laddove presenti.

NOTA BENE: non si possono inviare richieste di nomina per capi non censiti (ad esclusione del periodo che va dal 1 ottobre al 15 gennaio). Eventuali richieste inviate, per soci non censiti, saranno respinte dai livelli successivi. La scheda di richiesta di nomina di un capo non censito mostra, al momento della sua apertura il seguente messaggio:

Attenzione! I soci SOSPESI possono essere proposti per la Nomina a Capo dal 1 Ottobre al 15 Gennaio, oltre tale data si potrà ricevere un rifiuto a qualsiasi livello di autorizzazione. In ogni caso la richiesta non potrà essere autorizzata fino a quando il socio non risulterà CENSITO.